## Adding a Shared Mailbox to OWA

1. Right click on your name and select Add Shared Folder.

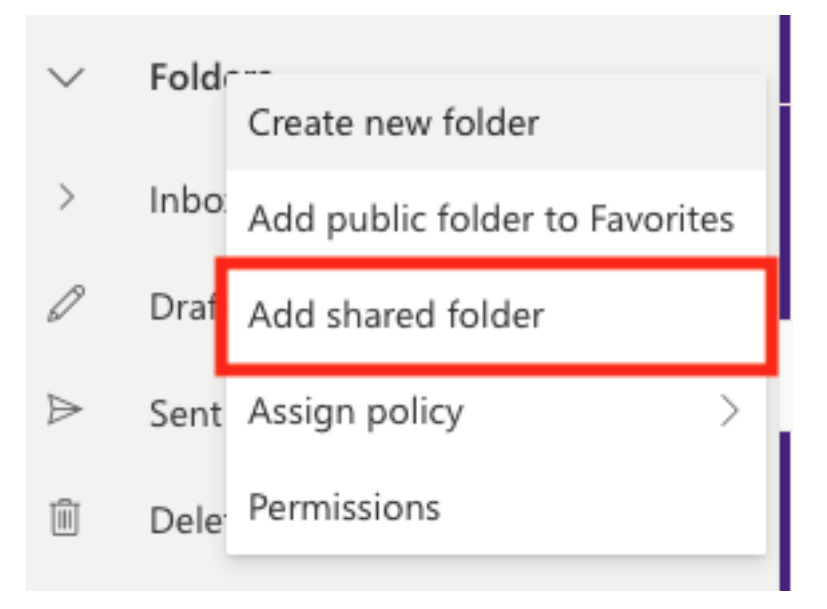

2. In the box, add your shared email address (i.e., departmentname@lsua.edu)

| Add share                          | ed folder                            |             |  |
|------------------------------------|--------------------------------------|-------------|--|
| Enter the name of shared folders w | or email address of a us<br>ith you. | ser who has |  |
| 1                                  | Add                                  | Cancel      |  |

3. Next, confirm by click Add.

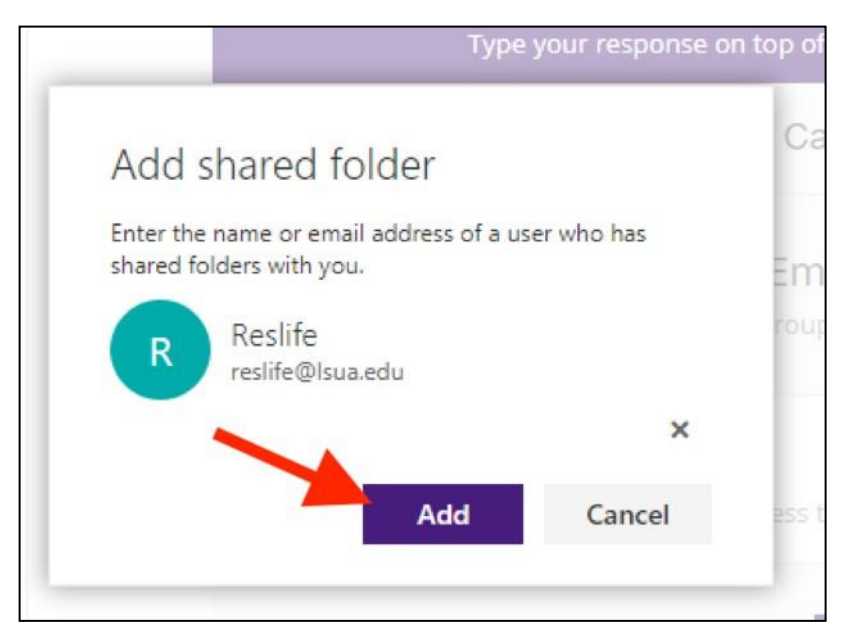

4. Once you've successfully added your shared mailbox, click the arrow next to the mailbox name, located under your name.

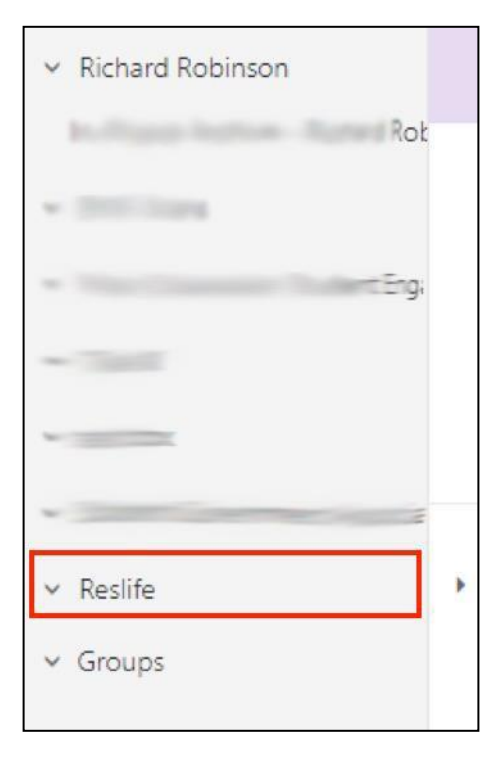